How to setup for Cess and its entry in a Miracle?

# **CESS under GST**

# Cess:

Cess under GST is a compensation cess that will be levied on supply of certain notified goods and services.

It is levied on interstate and intrastate transactions of goods and services.

# Cess concept in Miracle:

There are <u>5 Cess types</u> provided in Miracle:

- Cess Percentage (%)
- Cess % + per Thousand
- Cess % or Fix Rate (higher one)
- Fix Rate per Thousand
- Fix Rate per Tonne

Below topics are covered in this document:

# Setup for Cess.

Insert Cess Expenses manually in Sales Expense Details.

Insert Cess details in GST Slab.

Cess Calculation in Sales Invoice.

Effects in GST Report & GSTR1.

# Setup for Cess

| Setup -> Company Setup -> Company | ny Setup                                      | ×            |
|-----------------------------------|-----------------------------------------------|--------------|
| Category                          | Description                                   | Value        |
| General Setup                     | GST Auto Setup                                |              |
| Advance Setup                     | GST Auto Setup                                |              |
|                                   | GST Setup                                     |              |
| Advance modules                   | Cess required?                                | Yes          |
| Master Setup                      | URD A/C Setup                                 | Cub Lloading |
| VAT Setup                         | Apply CST Rules in Dioice Type and Tax/Retail | None         |
| GST Setup                         | Garment Condition                             | No           |
| TDS/TCS Setup                     | Non GST Required                              | No           |
|                                   | Decimal Point For GST %                       | 2            |
| Report Setup                      | Calculate GST On Free Qty.?                   | No           |
| Garment Setup                     | RCM Effect while URD Voucher R                | No           |
| PriceList Setup                   | Display width for Document No.                | 20           |
| -                                 | Tax Percentage for Compound                   | 1            |
|                                   | GSTR1 Return Period                           | Monthly      |
|                                   | E-Way bill required ? Select "Yes" to         | Yes          |
|                                   | Sales                                         |              |
|                                   | Tax Paid Rate Entry? Cess Required ?          | No           |
|                                   | IDIIPCNACA                                    | No           |
|                                   |                                               | NO           |
| Company Setur                     | $\rightarrow GST Setup$                       | No           |
|                                   |                                               | 110          |
|                                   | equired ?                                     | No           |
|                                   |                                               |              |
|                                   |                                               |              |
|                                   |                                               |              |
|                                   |                                               |              |
|                                   |                                               |              |
|                                   |                                               |              |

| <u>Master Transaction GST Report Utility</u> | <u>S</u> etup <u>E</u> xit <u>W</u> indows                                         |
|----------------------------------------------|------------------------------------------------------------------------------------|
| الَ 🛛 📃 ال                                   | <u>Company Setup</u><br>Voucher Setup<br>Voucher Number                            |
| Salas Purc Invoice Cash/Bank                 | Security     Expense Details                                                       |
| Invoice Quick Entry                          | Software Se     Add "Cess A/c" in Expense       Voucher Forr     Details manually. |
|                                              |                                                                                    |

# Add Cess A/c in Expense Details

| Sr<br>No | Expense Name   | Acc               | ount Name            |                     | Calculati     | on     | Enable<br>Disable | Round<br>Off | Туре           | Equation | Invoice<br>Type |
|----------|----------------|-------------------|----------------------|---------------------|---------------|--------|-------------------|--------------|----------------|----------|-----------------|
| 51       | Central Tax    | Cen               | tral Tax A/c. (O/P)  |                     | Itemwise      |        | Enable            | Yes          | Central Tax    |          | All             |
| 52       | State/UT Tax   | Stat              | te/UT Tax A/c. (O/P) |                     | Itemwise      |        | Enable            | No           | State/UT Tax   |          | All             |
| 53       | Integrated Tax | Inte              | grated Tax A/c. (O/F | 2)                  | Itemwise      |        | Enable            | No           | Integrated Tax |          | All             |
|          | Set            | tup -> Sa         | ales Setup -> Expe   | nse Details -> Expe | nse Detail Er | itry   |                   |              |                |          |                 |
|          | N              | ame               | Cess A/c (O/P)       |                     |               |        |                   |              | -              |          |                 |
|          | יד             | уре               | Cess 🔻               | A/c I               | Effect Y      | es     |                   |              |                |          |                 |
|          | S              | erial No.         | 60                   | Add/                | Deduct A      | dd     | •                 |              |                |          |                 |
|          | C              | alculation        | Itemwise 💌           | Туре                | Δ             | dditio | onal [            | <b>▼</b> @ % | 0.00           |          |                 |
|          | Re             | ead Only          | Yes 🔻                |                     |               |        |                   |              |                |          |                 |
|          | A              | /c. Type          | Fixed 💌              | A/c I               | Name C        | ess A  | 4/c. (O/P         | )            |                |          |                 |
|          |                | E <u>q</u> uation | Add an e             | expense for         | Cess A/       | c. n   | nanu              | ally         | OK             |          |                 |
| Add      | Edit Delete [  | Disable           | Rol in Exp           | pense Detail        | s of Sale     | es S   | Setup             | •            |                | Info S   | election Ir     |
|          |                |                   | Sim                  | ilarly, Add C       | ess A/c.      | in     | the               |              |                |          |                 |
|          |                |                   | Fvr                  | onso Dotail         | s of Pur      | cha    | مە                |              |                |          |                 |

# $G\underline{S}T$ Master $\rightarrow \underline{G}ST$ Slab

| <u>M</u> aster | <u>T</u> ra | insactio |
|----------------|-------------|----------|
| <u> 2</u> 0    | <u>)</u>    | X        |

| action           | <u>6</u> 5 |                                   | <u>R</u> eport                                                           |               | -y | <u>s</u> etup  |     | Exit  | Windows                                      |
|------------------|------------|-----------------------------------|--------------------------------------------------------------------------|---------------|----|----------------|-----|-------|----------------------------------------------|
| I 着              |            | G <u>S</u> T                      | Master                                                                   | ►             |    | <u>G</u> ST SI | ab  |       |                                              |
|                  |            | GST                               | Entry                                                                    | Þ             |    | GST <u>C</u>   | omm | odity |                                              |
|                  |            | R <u>C</u> M<br>GST               | 1 Voucher<br><sup>-</sup> E <u>x</u> pense                               |               |    |                |     |       |                                              |
| Purc. Invoice    | -          | GST<br>RC <u>M</u><br><u>G</u> ST | <sup>•</sup> R <u>e</u> port<br><u>1</u> Report<br><sup>•</sup> Register | •<br>•        |    |                |     | Cess  | s related details have<br>o add in GST Slab. |
| F@<br>A/r Ledger | -          | GST<br>GST<br>GST                 | <u>R</u> eturn<br>R <u>I</u> ntegrity<br>A <u>u</u> dit                  | +<br>( +<br>+ |    |                |     |       |                                              |
|                  |            |                                   |                                                                          |               |    |                |     |       |                                              |

Outstanding

**\_**[₹]

E

Sales

Invoice

### Add Cess details in GST Slab

| Name                  | Туре                            | SGST % | CGST % | IGST % |  |
|-----------------------|---------------------------------|--------|--------|--------|--|
| GST 5%                | GST                             | 2.50   | 2.50   | 5.00   |  |
| GST 12%               | GST                             | 6.00   | 6.00   | 12.00  |  |
| GST 18%               | GST                             | 9.00   | 9.00   | 18.00  |  |
| GST 28%               | GST                             | 14.00  | 14.00  | 28.00  |  |
| GST 3%                | GST                             | 1.50   | 1.50   | 3.00   |  |
| Nil Rated             | Nil Rated                       |        |        |        |  |
|                       |                                 |        |        |        |  |
| Details o<br>asked in | f the Cess are<br>the GST slab. |        |        |        |  |
|                       |                                 |        |        |        |  |
|                       |                                 |        |        |        |  |
|                       |                                 |        |        |        |  |
|                       |                                 |        |        |        |  |

### Add GST Slab

| 1                         | GST Slab Details      |       | X        |
|---------------------------|-----------------------|-------|----------|
|                           | GST Slab*             |       |          |
| After click 'Yes' to Cess | GST Type              | GST 🔻 |          |
| required in GST Setup,    | State/UT Tax %        | 0.00  |          |
| be enable.                | Central Tax %         | 0.00  |          |
|                           | Integrated Tax %      | 0.00  |          |
|                           | Cess type             | None  | <b>•</b> |
|                           | Cess %                | 0.00  |          |
|                           | Cess Rate             | 0.00  |          |
|                           | Tonne Conv.(Division) | 0.000 |          |
|                           |                       | ОК    |          |
|                           |                       |       |          |

#### Add GST Slab

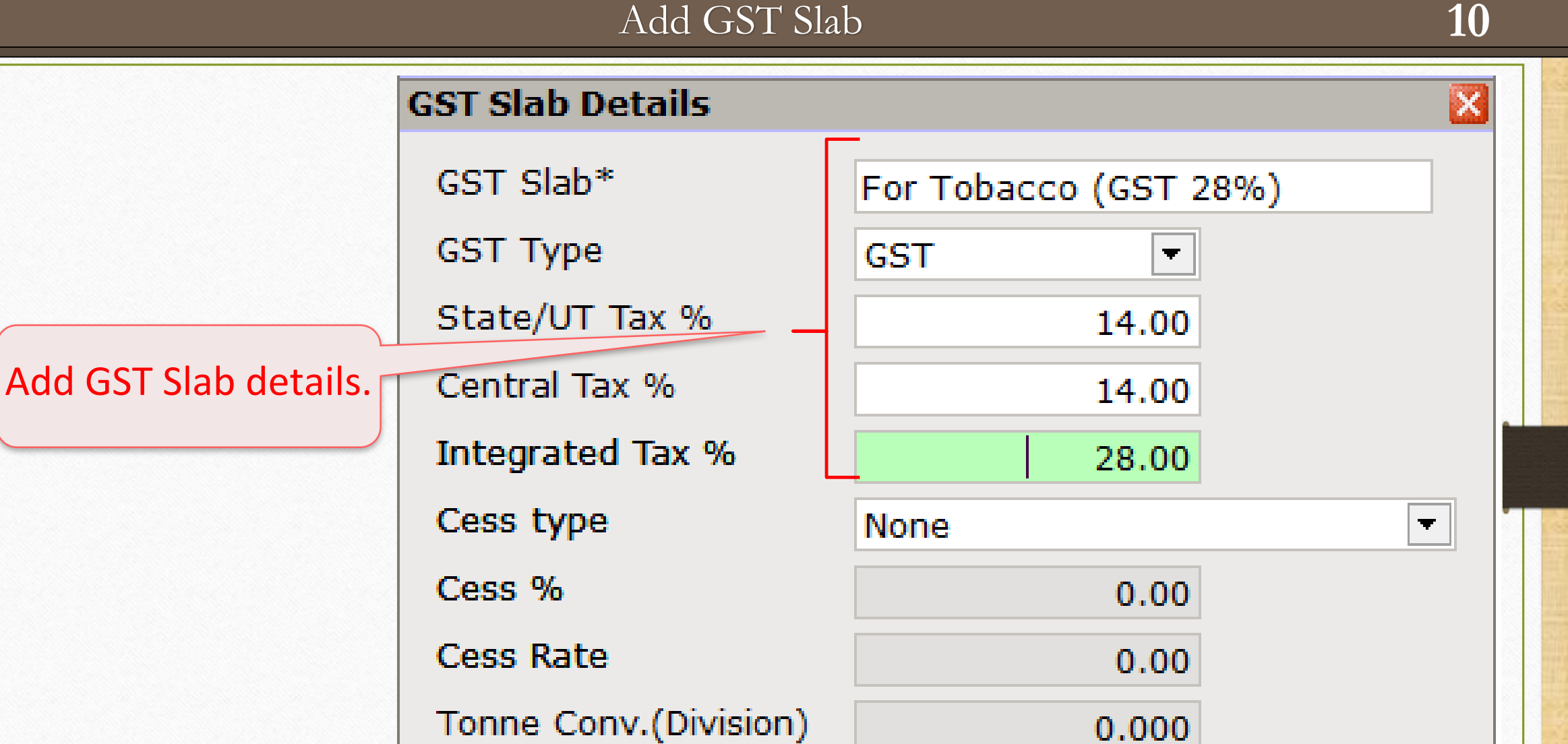

OK

# Select Cess Type

| GST Slab Details      |                                                                                          |
|-----------------------|------------------------------------------------------------------------------------------|
| GST Slab*             | For Tobacco (GST 28%)                                                                    |
| GST Type              | GST                                                                                      |
| SGST %                | 14.00                                                                                    |
| CGST %                | 14.00                                                                                    |
| IGST %                | 28.00                                                                                    |
| Cess type             | Percentage                                                                               |
| Cess %                | None                                                                                     |
| Cess Rate             | Percentage     The five types of Cess       % + Per Thousand     optrios have been given |
| Tonne Conv.(Division) | % or Fix rate (higher one)<br>Fix Rate Per Thousand<br>Fix Rate Per Tonne                |

# 1. Percentage

| GST Slab Details      |                            |                                |
|-----------------------|----------------------------|--------------------------------|
| GST Slab*             | For Tobacco (GST 28%)      |                                |
| GST Type              | GST                        |                                |
| SGST %                | 14.00                      |                                |
| CGST %                | 14.00                      |                                |
| IGST %                | 28.00                      | Let see an example using       |
| Cess type             | Percentage                 | <b>Percentage</b> 'Cess type'. |
| Cess %                | None                       |                                |
| Cess Rate             | Percentage                 |                                |
|                       | % + Per Thousand           |                                |
| Tonne Conv.(Division) | % or Fix rate (higher one) |                                |
|                       | Fix Rate Per Thousand      |                                |
|                       | Fix Rate Per Tonne         |                                |

#### Insert Cess %

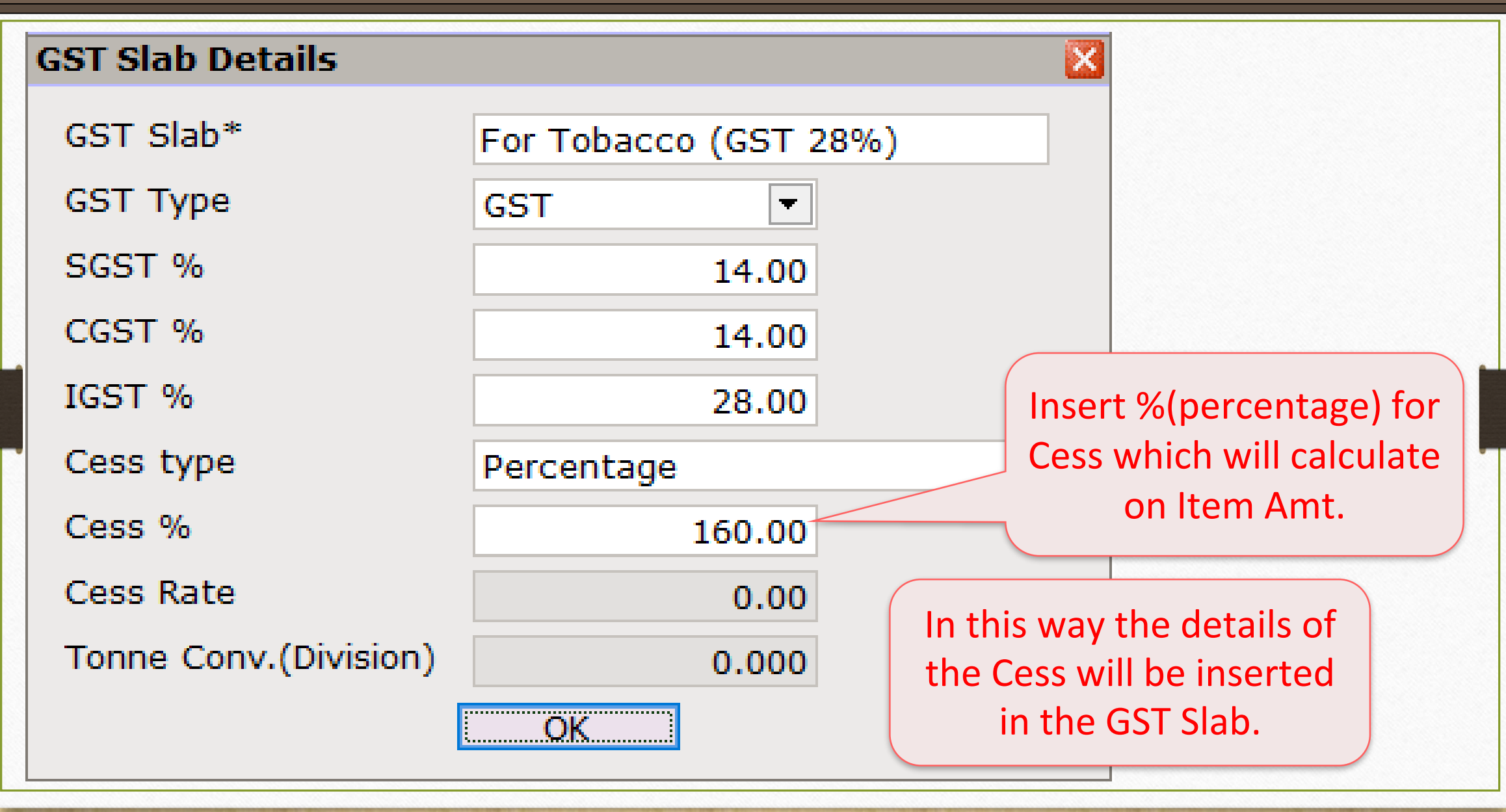

# GST Commodity

| <u>M</u> aster | <u>T</u> ransaction | <u>G</u> S | T <u>R</u> eport     | <u>U</u> tili | ty | <u>S</u> etup    | <u>E</u> xit | <u>W</u> indows |
|----------------|---------------------|------------|----------------------|---------------|----|------------------|--------------|-----------------|
| <b>മി</b>      | u 👿 着               |            | G <u>S</u> T Master  | •             |    | <u>G</u> ST Slab |              |                 |
| <b>1</b>       | <b>-</b> 🔺 🗉        |            | GST Entry            | •             |    | GST <u>C</u> omm | odity        |                 |
|                |                     |            | GST R <u>e</u> port  |               |    |                  |              |                 |
|                |                     |            | <u>G</u> ST Register | •             |    |                  |              |                 |
|                |                     |            | GSTR <u>1</u>        | •             |    | Select GS        | T Slab       | for             |
|                |                     |            | GSTR 2               | •             |    | GST cor          | nmodi        | ty              |
| Sales          | Purc. Invoice       |            | GST <u>R</u> eturn   | •             |    |                  |              |                 |

#### Select GST Slab

| 15 |  |
|----|--|
|    |  |

| ST Commodity Deta   | ils                            | 2          |
|---------------------|--------------------------------|------------|
| Description*        | Chewing Tobacco (GST 28%)      |            |
| Commodity Type      | Goods                          |            |
| HSN/SAC Code        | 2403                           |            |
| GST Slab            |                                | Applied Dt |
| For Tobacco (GST 28 | %)                             | 01/07/2017 |
|                     |                                |            |
| S                   | Select Cess inserted GST Slab. |            |
|                     |                                |            |
|                     | OK                             | 1          |
|                     |                                |            |

#### Sales Invoice

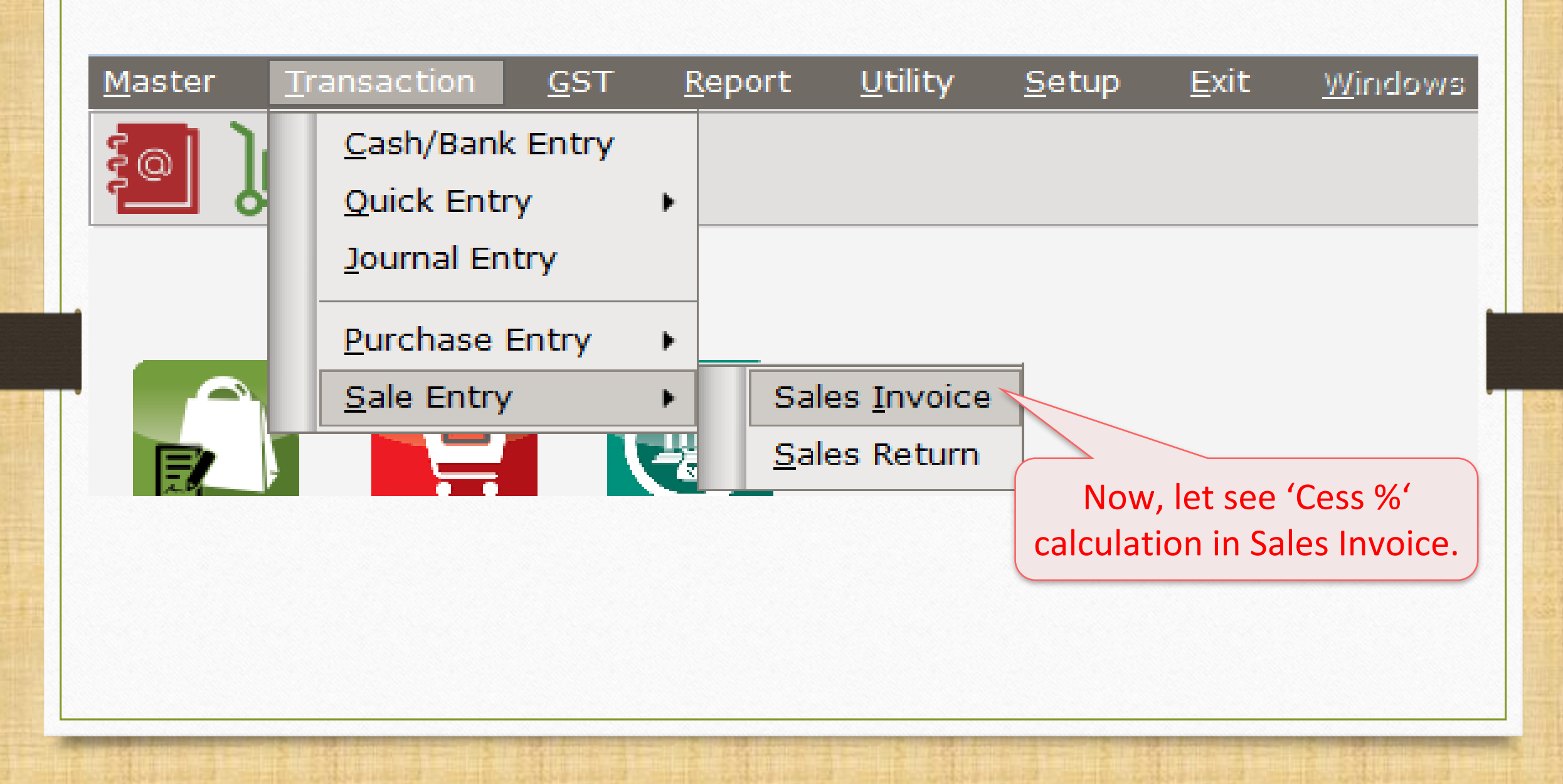

# Sales Invoice using Cess product

| 1 | 7   |
|---|-----|
| - | - / |

| Transaction -> Sale Entry -> Sales Invoice -> Add Sales Bill(GST)                                                |                                |                                 |            |
|----------------------------------------------------------------------------------------------------|--------------------------------|---------------------------------|------------|
| Cash/Debit Debit Invoice Type GST B                                                                              | Bill Date                      | 12/07/2017 Wed                  |            |
| Party A/c. Bansi Sales Sale A/c. B                                                                               | Bill No                        | GT/1                            |            |
| Tax/Bill of Supply Tax Invoice                                                                                   | Doc. No.                       |                                 |            |
| Bal.:                                                                                                    | Doc Date                       | / /                             |            |
| Product Name                                                                                                    | Qty                            | Rate                            | Amount     |
| Pan Masala (Tobacco Item)                                                                                        | 1.000                          | 1000.00                         | 1000.00    |
| Here, we have taken Cess product,<br>"Pan Masala (Tobacco Item)"<br>After inserting A<br>to see the Ce<br>(See r | Amoun<br>ess % ca<br>next slic | t, press '<br>alculation<br>de) | tab'<br>n. |
| Total Entry : 0                                                                                                  |                                |                                 |            |
| Qty Item Amo                                                                                                    | ount                           |                                 |            |
| CGST                                                                                                    |                                |                                 | 0.00       |
| SGST                                                                                                    |                                |                                 | 0.00       |
| Narration                                                                                                    |                                |                                 | 0.00       |
| OK Print Bill Amour                                                                                              | nt                             |                                 |            |

Sales Invoice – Cess calculation

| Transactio | n -> Sale Entry -> Sales In | voice -> Add Sales Bill(GST) |             |             |            |              |              |                | X           |
|------------|-----------------------------|------------------------------|-------------|-------------|------------|--------------|--------------|----------------|-------------|
| Cash/Debit | Debit 💌                     | Invoic                       | е Туре      | GST         |            |              | Bill Date    | 12/07/2017 Wed |             |
| Party A/c. | Bansi Sales                 | Sale A                       | /c.         |             |            |              | Bill No      | GT/1           |             |
|            |                             | Tax/Bi                       | l of Supply | Tax Invoice |            |              | Doc. No.     |                |             |
|            | Bal. :                      |                              |             |             |            |              | Doc Date     | / /            |             |
| Product I  | Name                        |                              |             |             |            |              | Qty          | Rate           | Amount      |
| Pan Masa   | ala (Tobacco Item)          |                              |             |             |            |              | 1.000        | 1000.00        | 1000.00     |
|            |                             |                              |             |             | _          |              | Item Amount  |                | 1,000.00 CR |
|            |                             |                              |             |             | Sales A/c. | Sales A/c. ( | GST)         |                |             |
| (          | After proces                | ing Tab a pap up             |             |             | CGST       | CGST A/c. (  | (O/P)        | 14.000         | 140.00      |
|            | Alter press                 | ing rab, a pop-up            |             |             | SGST       | SGST A/c. (  | (O/P)        | 14.000         | 140.00      |
|            | for Itom A                  | mount will open              |             |             | Cess       | Cess A/c. (  | 0/P)         | 160.000        | 1600.00     |
|            | for item A                  | mount win open               |             |             | _          |              | Total Amount |                | 2,880.00 CR |
|            | where we c                  | an see <b>Cess 160%</b>      |             |             |            |              | OK           |                |             |
|            | ca                          | Iculated.                    |             |             |            |              |              |                |             |
| Total Ent  | try : U                     |                              |             |             |            |              |              |                |             |
| Qty        |                             |                              |             |             |            | Item         | Amount       |                |             |
|            |                             |                              |             |             | CGST       |              |              |                | 0.00        |
|            |                             |                              |             |             | SGST       |              |              |                | 0.00        |
| Narration  |                             |                              |             |             | Cess       |              |              |                | 0.00        |
|            |                             |                              |             |             |            |              |              |                |             |
|            |                             |                              | ОК          |             | Print      | Bill Ar      | nount        |                |             |
|            |                             |                              |             |             |            |              |              |                |             |

# Sales Invoice for "Cess %" entry

| 1 | 9 |
|---|---|
|   |   |

| Transaction - | > Sale Entry -> Sales Invoice -> Add Sales Bill(GST) |                        |           |                      |                |             |
|---------------|------------------------------------------------------|------------------------|-----------|----------------------|----------------|-------------|
| Cash/Debit    |                                                      | Invoice Type           | т         | Bill Date            | 12/07/2017 Wed |             |
| Party A/c     | Banei Cales                                          | Sale A/c               |           | Bill No              | CT/1           |             |
| Faity A/C.    | Ballsi Sales                                         | Tay/Dill of Cymply T   | - · □     | Dan No               | GI/I           |             |
|               |                                                      | Tax/Bill of Supply Tax | x Invoice | DOC. NO.             |                |             |
|               | Bal. :                                               |                        |           | Doc Date             | / /            |             |
| Product Na    | me                                                   |                        |           | Qty                  | Rate           | Amount      |
| Pan Masala (  | (Tobacco Item)                                       |                        |           | 1.000                | 1000.00        | 1000.00     |
|               |                                                      |                        |           |                      |                |             |
|               |                                                      |                        |           |                      |                |             |
|               |                                                      |                        |           |                      |                |             |
|               |                                                      |                        |           |                      |                |             |
|               |                                                      |                        |           |                      |                |             |
|               |                                                      |                        |           |                      |                |             |
|               |                                                      |                        |           |                      |                |             |
|               |                                                      |                        |           |                      |                |             |
|               |                                                      |                        |           |                      |                |             |
|               |                                                      |                        |           |                      |                |             |
| Tabalta       | In this way GST                                      | & Coss %               |           | 1.000                |                | 1000.00     |
| Total Entry   |                                                      |                        |           | I.UUU<br>Item Amount |                | 1 000 00 CP |
|               | calculate in Bill                                    | Amount.                | COST      |                      |                | 1,000.00 CK |
|               |                                                      |                        | SCST      |                      |                | 140.00      |
|               |                                                      |                        | Cess      |                      |                | 1600.00     |
| Narration     |                                                      |                        |           |                      |                | 1000.00     |
|               |                                                      |                        |           |                      |                |             |
|               |                                                      | OK                     | Print     | Bill Amount          |                | 2,880.00 DB |
|               |                                                      |                        |           |                      |                |             |

# 2. "% + per thousand"

| GST Slab Details      |                            |                        |
|-----------------------|----------------------------|------------------------|
| GST Slab*             | Cigarette(65mm) (GST 28%   | )                      |
| GST Type              | GST                        |                        |
| SGST %                | 14.00                      |                        |
| CGST %                | 14.00                      |                        |
| IGST %                | 28.00                      |                        |
| Cess type             | % + Per Thousand           | Let see an example for |
| Cess %                | None                       | " % + Per Thousand "   |
| Cess Rate             | Percentage                 |                        |
|                       | % + Per Thousand           |                        |
| Piece Conv.(Multiply) | % or Fix rate (higher one) |                        |
|                       | Fix Rate Per Thousand      |                        |
|                       | Fix Rate Per Tonne         |                        |

#### Cess details in GST Slab

| GST Slab Details      |                    |                                                  |
|-----------------------|--------------------|--------------------------------------------------|
| GST Slab*             | Cigarette(65mm) (G | ST 28%)                                          |
| GST Type              | GST                |                                                  |
| SGST %                | 14.00              |                                                  |
| CGST %                | 14.00              | Inserted values will be calculated as            |
| IGST %                | 28.00              | follows:                                         |
| Cess type             | % + Per Thousand   | & <u>Piece Conv. (Multiply</u> ): "120", it will |
| Cess %                | 5.00               | consider as "120 Cigarette sticks/1 Qty".        |
| Cess Rate             | 2876.00            | It means that if we insert 5 Qty (total 600      |
| Piece Conv.(Multiply) | 120.000            | per 2876 ₹ / 1000 pieces (sticks).               |
|                       | OK                 |                                                  |

# GST Commodity

| Description*        | Cigarette Items (GST 28%) |            |
|---------------------|---------------------------|------------|
| Commodity Type      | Goods                     |            |
| HSN/SAC Code        | 2402                      |            |
| GST Slab            |                           | Applied Dt |
| Cigarette(65mm) (G  | ST 28%)                   | 01/07/2017 |
| Select Cess inserte | ed GST Slabs.             |            |
|                     |                           |            |

#### Add Sales Bill

| 22 | 2 |
|----|---|
| 4  | J |

| Transaction ->    | > Sale Entry -> Sales Inv                             | oice -> Edit Sale                | s Bill(GST)                                     |               |                  |                                           |                                     |                       | ×            |
|-------------------|-------------------------------------------------------|----------------------------------|-------------------------------------------------|---------------|------------------|-------------------------------------------|-------------------------------------|-----------------------|--------------|
| Cash/Debit        | Debit 💌                                               |                                  | Invoice Type                                    | GST           |                  |                                           | Bill Date                           | 13/07/2017 Thu        |              |
| Party A/c.        | Bansi Sales                                           |                                  | Sale A/c.                                       |               |                  |                                           | Bill No                             | GT/2                  |              |
|                   |                                                       |                                  | Tax/Bill of Supp                                | y Tax Invoice |                  |                                           | Doc. No.                            |                       |              |
|                   | Bal. : 64,455.60 DB                                   |                                  |                                                 |               |                  |                                           | Doc Date                            | / /                   |              |
| Product Nar       | ne                                                    |                                  |                                                 |               |                  |                                           | Qty                                 | Rate                  | Amount       |
| Marlboro Cig      | arette(65mm)                                          |                                  |                                                 |               |                  |                                           | 5.000                               | 1800.00               | 9000.00      |
|                   |                                                       |                                  |                                                 |               |                  |                                           |                                     |                       |              |
|                   |                                                       |                                  |                                                 |               |                  |                                           |                                     |                       |              |
| Pro<br>in w<br>pe | oduct: <u>Marlk</u><br>/hich "Cess !<br>er 2876 ₹ / 1 | boro Cig<br>5%" and<br>1000 stic | arette(65mm<br>"Cess Rate" a<br>cks will apply. |               | Qty<br>Note that | ν: 5, Rate:<br>Αmoι<br><u>t</u> : There a | 1800 (pe<br>int: 9000<br>ire 120 st | er Qty),<br>icks in 1 | Qty,         |
| Total Entry       | : 1/1                                                 |                                  |                                                 |               |                  |                                           | 5.000                               |                       | 45000.00     |
| Qty               |                                                       |                                  |                                                 |               |                  | Item                                      | Amount                              |                       | 45,000.00 CR |
|                   |                                                       |                                  |                                                 |               | Central Tax      |                                           |                                     |                       | 6300.00      |
|                   |                                                       |                                  |                                                 |               | State/UT Tax     |                                           |                                     |                       | 6300.00      |
| Narration         |                                                       |                                  |                                                 |               | Cess             |                                           |                                     |                       | 3975.60      |
|                   |                                                       |                                  | OF                                              | (             | Print            | Bill Ar                                   | nount                               |                       | 61,575.60 DB |

### Cess Calculation

| 7/ | 1 |
|----|---|
| 24 | j |

| Transaction -> | > Sale Entry -> | Sales Invoice -> Add Sa | les Bill(GST)   |                |            |              |      |                      |                | ×            |
|----------------|-----------------|-------------------------|-----------------|----------------|------------|--------------|------|----------------------|----------------|--------------|
| Cash/Debit     | Debit           | •                       | Invo            | ice Type       | GST        |              |      | Bill Date            | 13/07/2017 Thu | I            |
| Party A/c.     | Bansi Sales     |                         | Sale            | A/c.           |            |              |      | Bill No              | GT/2           |              |
|                |                 |                         | Tax/            | Bill of Supply | Tax Invoic | e 💌          |      | Doc. No.             |                |              |
|                | Bal. : 64,455   | .60 DB                  |                 |                |            |              |      | Doc Date             | / /            |              |
| Product Nar    | me              |                         |                 |                |            |              |      | Qty                  | Rate           | Amount       |
| Marlboro Cig   | arette(65mm)    |                         |                 |                |            |              |      | 5.000                | 1800.00        | 9000.00      |
|                |                 |                         |                 |                |            |              |      | Item Amount          |                | 9,000.00 CR  |
|                |                 | Cess Calcul             | ation:          |                |            | Sales A/c.   | Sale | es A/c. (GST)        |                |              |
| First          | on Ite          | m Amount <b>(</b>       | <b>Acc 5%</b> W | ill ann        |            | Central Tax  | Cen  | itral Tax A/c. (O/P) | 14.00          | 1260.00      |
|                |                 |                         |                 | mapp           | ıy.        | State/UT Tax | Sta  | te/UT Tax A/c. (O/P) | 14.00          | 1260.00      |
| La             | ter. <b>Ce</b>  | ss Rate will            | calculate a     | is per         |            | Cess         | Ces  | s A/c. (O/P)         | 5.00           | 2175.60      |
|                | 0700-           | 11000                   |                 | ·· · · · ·     | ſ          |              |      | Total Amount         |                | 13,695.60 CR |
|                | 8/bKS.          | / 1000 pcs. (           | 10tal 600       | pcs).          |            |              |      | OK                   |                |              |
|                | ç               | So calculatin           | g both          |                | -          |              |      |                      |                |              |
|                |                 |                         |                 |                | -          |              |      |                      |                |              |
| l Ce           | ess 5% (•       | 450 <b>₹) +Ce</b> ss    | Rate (172       | 5.6₹):         |            |              |      |                      |                |              |
| Ц              | •               | 2175 60                 | Dc ·            |                | <u> </u>   |              |      | 5.000                |                | 45000.00     |
| a              |                 | 21/5.00                 | NS              |                |            |              |      | Item Amount          | _              | 45,000.00 CK |
|                |                 |                         |                 |                |            | Central Tax  |      |                      |                | 6300.00      |
|                |                 |                         |                 |                |            |              |      |                      |                | 6300.00      |
| Narration      |                 |                         |                 |                |            | 0000         |      |                      |                | 3975.00      |
|                |                 |                         |                 |                |            |              |      |                      |                |              |
|                |                 |                         |                 | OK             |            | Print        |      | Bill Amount          |                | 61,575.60 DB |
|                |                 |                         |                 |                |            |              |      |                      |                |              |

Sales Invoice for "% + per thousand" entry

| Transaction -> 9 | Sale Entr  | ∙y -> Sales Inv | oice -> Edit Sa | ales Bill(GST) |                   |               |              |         |           |                | ×            |
|------------------|------------|-----------------|-----------------|----------------|-------------------|---------------|--------------|---------|-----------|----------------|--------------|
| Cash/Debit       | Debit      | ▼               |                 |                | Invoice Type      | GST           |              |         | Bill Date | 13/07/2017 Thu |              |
| Party A/c.       | Bansi Sale | es              |                 |                | Sale A/c.         |               |              |         | Bill No   | GT/2           |              |
|                  |            |                 |                 |                | Tax/Bill of Suppl | y Tax Invoice | •            |         | Doc. No.  |                |              |
| 1                | Bal. : 64, | 455.60 DB       |                 |                |                   |               |              |         | Doc Date  | / /            |              |
| Product Name     | e          |                 |                 |                |                   |               |              |         | Qty       | Rate           | Amount       |
| Marlboro Cigare  | ette(65mr  | n)              |                 |                |                   |               |              |         | 5.000     | 1800.00        | 9000.00      |
|                  |            |                 |                 |                |                   |               |              | <br>    |           |                |              |
|                  |            |                 |                 |                |                   |               |              |         |           |                |              |
|                  |            |                 |                 |                |                   |               |              |         |           |                |              |
|                  |            |                 |                 |                |                   |               |              |         |           |                |              |
|                  |            |                 |                 |                |                   |               |              |         |           |                |              |
|                  |            |                 |                 |                |                   |               |              |         |           |                |              |
|                  |            |                 |                 |                |                   |               |              |         |           |                |              |
|                  |            |                 |                 |                |                   |               |              |         |           |                |              |
|                  |            |                 |                 |                |                   |               |              |         |           |                |              |
|                  | (          |                 |                 |                |                   |               |              |         |           |                |              |
| Total Entry : 1  | 1/1        | In th           | is way,         | GST &          | Cess Typ          | be            |              |         | 5.000     |                | 9000.00      |
| Qty              |            | Coss %          |                 | Pato n         | or thous          | cand"         |              | Item /  | Amount    |                | 9,000.00 CR  |
|                  |            | <b>CE33</b> /0  | · CESS          | nate p         | er thous          | ballu         | Central Tax  |         |           |                | 1260.00      |
|                  |            | са              | Iculate         | in Bill A      | mount.            |               | State/UT Tax |         |           |                | 1260.00      |
| Narration        |            |                 |                 |                |                   |               | 0655         |         |           |                | 21/5.60      |
|                  |            |                 |                 |                |                   |               |              |         |           |                |              |
|                  |            |                 |                 |                | OK                |               | Print        | Bill An | nount     |                | 13,695.60 DB |

#### 3. "% or per thousand"

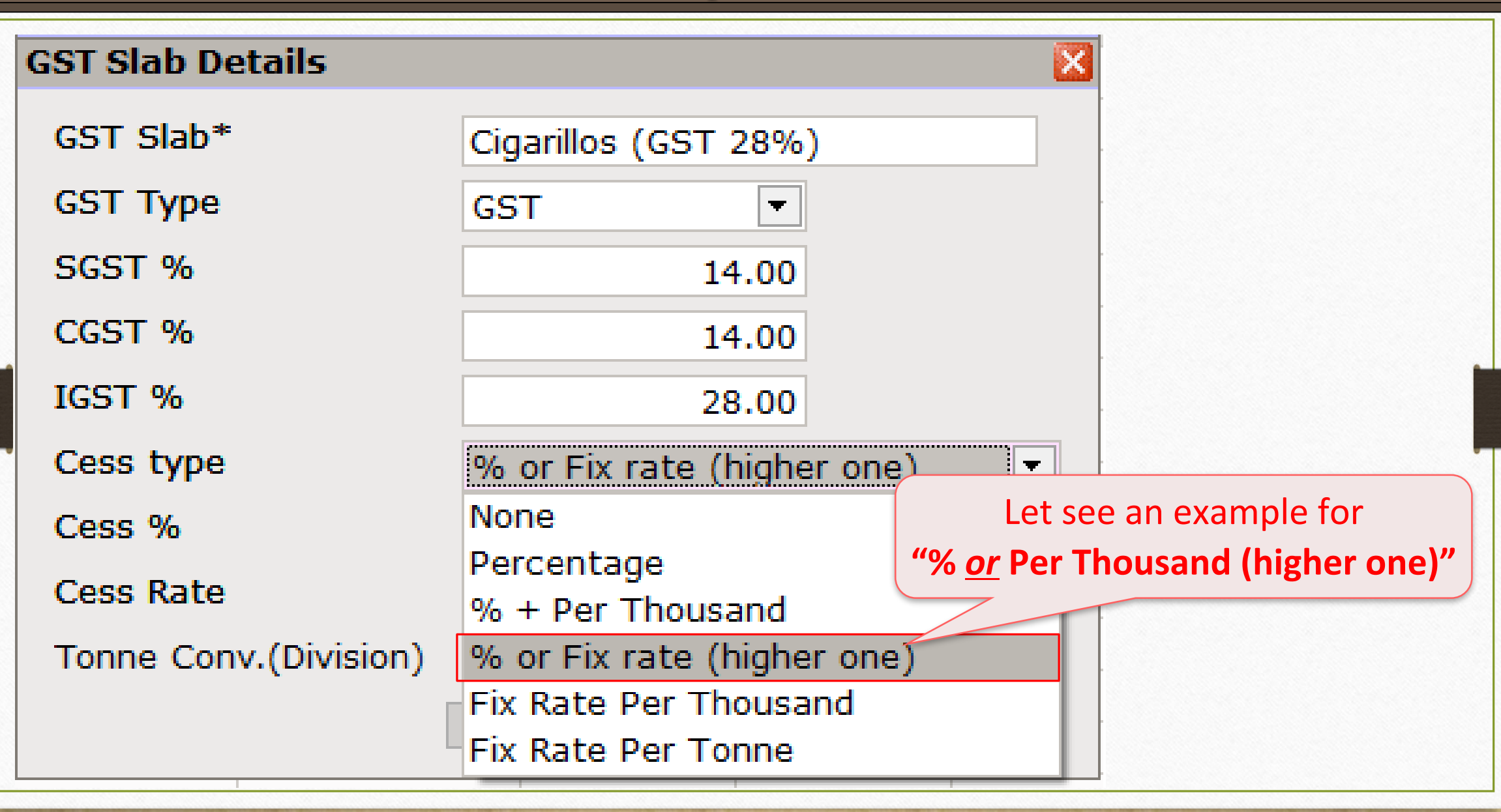

#### Cess details in GST Slab

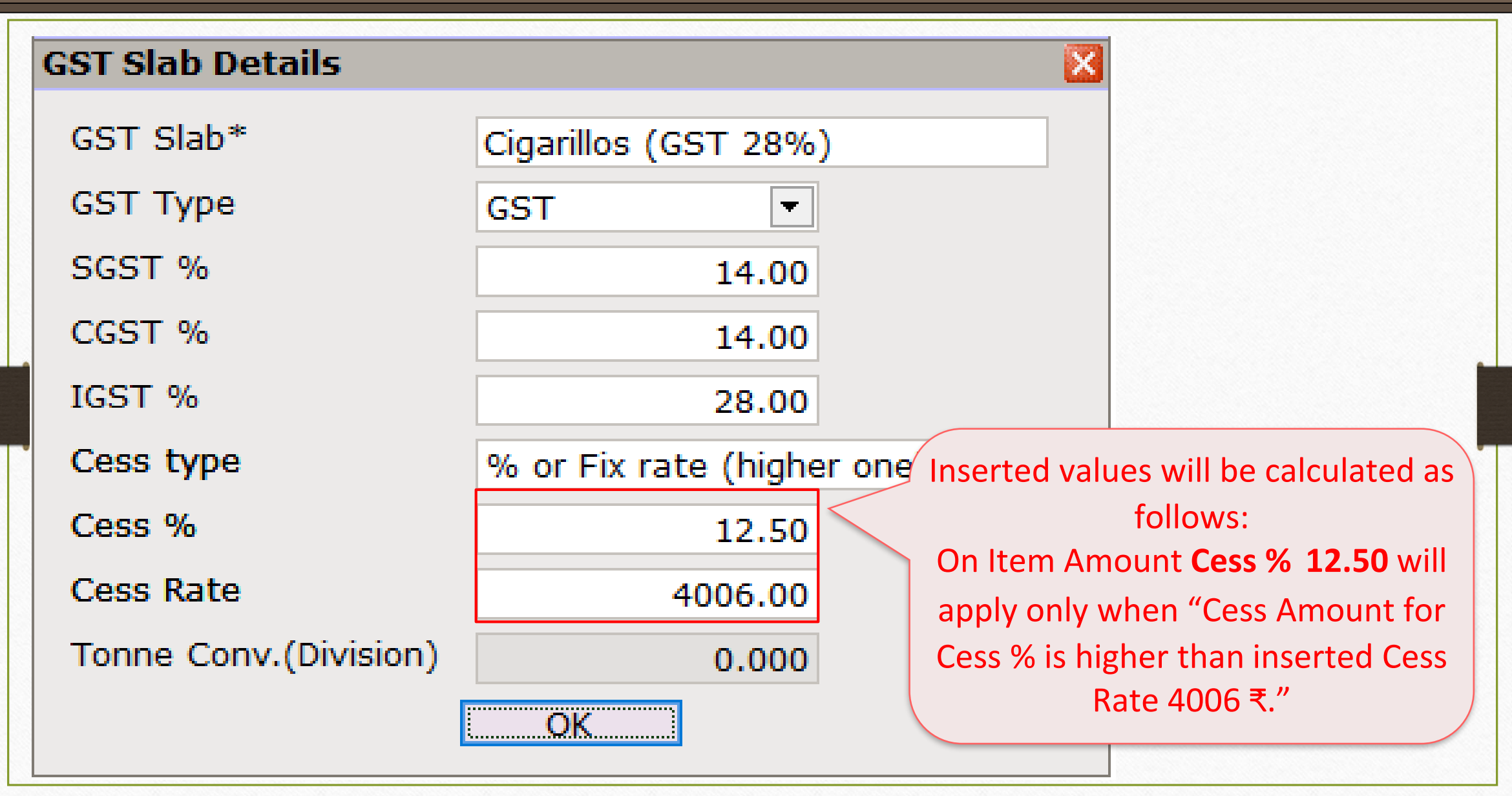

# GST Commodity

| ST Commodity Det    | tails                    | ×          |
|---------------------|--------------------------|------------|
| Description*        | Cigarillos (Smoking Prd) |            |
| Commodity Type      | Goods                    |            |
| HSN/SAC Code        | 24021010                 |            |
| GST Slab            |                          | Applied Dt |
| Cigarillos (GST 28% | )                        | 01/07/2017 |
|                     |                          |            |
| Select Cess         | inserted                 |            |
| GST SI              |                          |            |
|                     |                          |            |
|                     | OK                       |            |

#### Sales Invoice

| Transaction -> Sale Entry -> Sales Invoice -> Add Sales Bill(GST)       E         Cash/Debit <ul> <li>Invoice Type</li> <li>Sale A/c.</li> <li>Bill No</li> <li>GT/3</li> <li>Doc. No.</li> <li>Doc Date</li> </ul> Product Name          Oty          Rate Amount           Cigarillos (Blunt Honey)          10.000         230.00         2300.00         2300.00         2300.00         2300.00         2300.00         2300.00         2300.00         2300.00         2300.00         2300.00         2300.00         2300.00         2300.00         2300.00         2300.00         2300.00         2300.00         2300.00         2300.00         2300.00         2300.00         2300.00         2300.00         2300.00         2300.00         2300.00         2300.00         2300.00         2300.00         2300.00         2300.00         2300.00         2300.00         2300.00         2300.00         2300.00         2300.00         2300.00         2300.00         2300.00         2300.00         2300.00         2300.00         2300.00         2300.00         2300.00         2300.00         2300.00         2300.00         2300.00         2300.00         2300.00         2300.00         0         0         0                                                                                                    |            |                                             |                  |                 |       |         | <u></u> |           |                |         |
|----------------------------------------------------------------------------------------------------|------------|---------------------------------------------|------------------|-----------------|-------|---------|---------|-----------|----------------|---------|
| Cath/Debit  Debit  Livoice Type GST Bil Date 13/07/2017 Thu Bil Date 13/07/2017 Thu Bil No GT/3 Doc. No. Doc Date Cigarillos (Blunt Honey) Doc Date Cigarillos (Blunt Honey) Doc                 | Transactio | n -> Sale Entry -> Sales Invoice -> Add Sal | es Bill(GST)     |                 |       |         |         |           |                | ×       |
| Party A/c. Amy Hookah Sale A/c. Bill No GT/3<br>Tax/Bill of Supply Tax Invoice Doc. No. Doc Date<br>Product Name Oty Rate Amount<br>Cigarilos (Blunt Honey)<br>In which Cess 12.50 % Or<br>Fix Cess Rate 4006Rs. which is<br>higher, it will apply.<br>Total Entry : 0<br>Cigarilos (Cigarillos (Cigarillo | Cash/Debit | Debit 💌                                     | Invoice Type     | GST             |       |         |         | Bill Date | 13/07/2017 Thu |         |
| Bal.:     Doc. No.       Product Name     Qty     Rate     Amount       Cigarillos (Blunt Honey)     10.000     230.00     2300.00       Product: Cigarillos (Blunt Honey)     10.000     230.00     2300.00       In which Cess 12.50 % Or     Qty: 10, Rate: 230, Amount: 2300.     Image: Cigarillos (Blunt: 2300.       Fix Cess Rate 4006Rs. which is higher, it will apply.     Image: Cigarillos Cigarillos (Cigarillos Cigarillos C                                                                                                    | Party A/c. | Amy Hookah                                  | Sale A/c.        |                 |       |         |         | Bill No   | GT/3           |         |
| Bal.:     Doc Date       Product Name     Qty     Rate     Amount       Cigarillos (Blunt Honey)     10.000     230.00     2300.00       Product: Cigarillos (Blunt Honey)     0.00     0.00     0.00       in which Cess 12.50 % or     Fix Cess Rate 4006Rs. which is higher, it will apply.     0       Total Entry : 0       Item Amount       CGST     0.00       SGST     0.00       OK     Print     Bill Amount                                                                                                    |            |                                             | Tax/Bill of Supp | oly Tax Invoice | •     |         |         | Doc. No.  |                |         |
| Product Name       Qty       Rate       Amount         Cigarillos (Blunt Honey)       10.000       230.00       2300.00         Product: Cigarillos (Blunt Honey)       0.00       230.00       2300.00         in which Cess 12.50 % <u>or</u> Fix Cess Rate 4006Rs. which is higher, it will apply.       Qty: 10, Rate: 230, Amount: 2300.         Total Entry : 0         Item Amount         CGST         SGST       0.00         0.00       0.00         0.00       0.00         OK                                                                                                    |            | Bal. :                                      |                  |                 |       |         |         | Doc Date  | / /            |         |
| Cigarillos (Blunt Honey)<br>Product: Cigarillos (Blunt Honey)<br>in which Cess 12.50 % <u>or</u><br>Fix Cess Rate 4006Rs. which is<br>higher, it will apply.<br>Total Entry : 0<br>Qty: 10, Rate: 230, Amount: 2300.<br>Rem Amount<br>CCST<br>SCST<br>Cess<br>Marration<br>OK Print Bill Amount                                                                                                    | Product I  | Name                                        |                  |                 |       |         |         | Qty       | Rate           | Amount  |
| Product: Cigarillos (Blunt Honey)<br>in which Cess 12.50 % <u>or</u><br>Fix Cess Rate 4006Rs. which is<br>higher, it will apply.<br>Total Entry : 0<br>Rem Amount<br>Cess<br>Cess<br>Cess<br>Cess<br>Cess<br>Cess<br>Cess<br>Ces                                                                                                    | Cigarillos | (Blunt Honey)                               |                  |                 |       |         |         | 10.000    | 230.00         | 2300.00 |
| Product: Cigarillos (Blunt Honey)<br>in which Cess 12.50 % <u>or</u><br>Fix Cess Rate 4006Rs. which is<br>higher, it will apply.       Qty: 10, Rate: 230, Amount: 2300.         Total Entry :0         Item Amount         Qty       CGST<br>SGST<br>Cess         Narration       OK         Print       Bill Amount                                                                                                    |            |                                             |                  |                 |       |         |         |           |                |         |
| Product: Cigarillos (Blunt Honey)<br>in which Cess 12.50 % <u>or</u><br>Fix Cess Rate 4006Rs. which is<br>higher, it will apply.<br>Total Entry : 0<br>Qty CGST<br>SGST<br>Cess 00, Amount: 2300.<br>Item Amount<br>CGST<br>SGST<br>Cess 00, 000<br>0.00<br>0.00<br>0.00                                                                                                    |            |                                             |                  |                 |       |         |         | /         | Ý V            |         |
| in which Cess 12.50 % <u>or</u><br>Fix Cess Rate 4006Rs. which is<br>higher, it will apply.<br>Total Entry : 0<br>Qty CGST SGST Cess Dill Amount Dill Amount Dill A    |            | Product: Cigarillos (B                      | lunt Honey)      |                 |       | Qty: 10 | , Rate  | e: 230, A | mount: 23      | 300.    |
| Fix Cess Rate 4006Rs. which is higher, it will apply.     Total Entry : 0     Qty     CGST   SGST   CGST   SGST   Cess     0.00   0.00   0.00   0.00   0.00   0.00   0.00   Cess     Bill Amount                                                                                                    |            | in which Cess 12                            | .50 % <u>or</u>  |                 |       |         |         |           |                |         |
| higher, it will apply.  Total Entry : 0  CGST  SGST  Cess  OK  Print Bill Amount  Bill Amount                                                                                                    |            | Fix Cess Rate 4006                          | Rs. which is     |                 |       |         |         |           |                |         |
| Total Entry : 0         Item Amount           Qty         CGST         0.00           SGST         0.00           Narration         Cess         0.00           OK         Print         Bill Amount                                                                                                    |            | higher, it will a                           | apply.           |                 |       |         |         |           |                |         |
| Oty       Item Amount         CGST       0.00         SGST       0.00         Narration       Cess       0.00         OK       Print       Bill Amount                                                                                                    | Total Ent  | try : 0                                     |                  |                 |       |         |         |           |                |         |
| CGST       0.00         SGST       0.00         Cess       0.00         OK       Print         Bill Amount                                                                                                    | Qty        | ·                                           |                  |                 |       |         | Item A  | mount     |                |         |
| Narration SGST 0.00 Cess 0.00 OK Print Bill Amount                                                                                                    | - /        |                                             |                  |                 | CGST  |         |         |           |                | 0.00    |
| Narration Cess 0.00                                                                                                    |            |                                             |                  |                 | SGST  |         |         |           |                | 0.00    |
| OK Print Bill Amount                                                                                                    | Narration  |                                             |                  |                 | Cess  |         |         |           |                | 0.00    |
| OK Print Bill Amount                                                                                                    |            |                                             |                  |                 |       |         |         |           |                |         |
|                                                                                                    |            |                                             | 0                | К               | Print |         | Bill Am | ount      |                |         |

Cess Calculation : "% or Fix Rate (Higher one)"

| Transaction - | > Sale Entry -> Sales Invoice -> Add Sales Bill(GST) |                                        |                | X           |
|---------------|------------------------------------------------------|----------------------------------------|----------------|-------------|
| Cash/Debit    | Debit   Invoice Type GST                             | Bill Date                              | 13/07/2017 Thu |             |
| Party A/c.    | Amy Hookah Sale A/c.                                 | Bill No                                | GT/3           |             |
|               | Tax/Bill of Supply Tax Invoice                       | Doc. No.                               |                |             |
|               |                                                      | Doc Date                               |                |             |
|               |                                                      |                                        |                |             |
| Product Na    | me                                                   | Qt                                     | / Rate         | Amount      |
| Cigarilios (B | lunt Honey)                                          | 10.00                                  | 3 230.00       | 2300.00     |
|               |                                                      | Item Amount                            | _              | 2,300.00 CR |
|               | Sales A/c.                                           | Sales A/c. (GST)                       |                |             |
|               | CGST                                                 | CGST A/c. (O/P)                        | 14.000         | 322.00      |
|               | Here, Cess amount for "Cess Sest                     | SGST A/c. (O/P)                        | 14.000         | 322.00      |
|               | $\sum_{\text{Cess}}$                                 | Cess A/c. (O/P)                        | 12.500         | 4006.00     |
|               | Rate 4006 K is higher than                           | Total Amount                           |                | 6,950.00 CR |
|               | Cess 12.5%.                                          | OK                                     |                |             |
|               |                                                      | ······································ |                |             |
|               | So Cess Rate: 4006₹ applied                          |                                        |                |             |
|               |                                                      |                                        |                |             |
| Total Entry   | /·0                                                  |                                        |                |             |
|               |                                                      | Item Amount                            |                |             |
| QLY           | CCCT                                                 |                                        |                |             |
|               | CGST                                                 |                                        |                | 0.00        |
|               |                                                      |                                        |                | 0.00        |
| Narration     |                                                      |                                        |                | 0.00        |
|               |                                                      |                                        |                |             |
|               | OK Print                                             | Bill Amount                            |                |             |

# 3. "% <u>or</u> per thousand"

| 21 | 1 |
|----|---|
|    | _ |

| Transaction -   | -> Sale Entry -> Sales Invoice -> Add Sale | es Bill(GST)               |              |             |                | ×                 |
|-----------------|--------------------------------------------|----------------------------|--------------|-------------|----------------|-------------------|
| Cash/Debit      | Debit 💌                                    | Invoice Type GST           |              | Bill Date   | 13/07/2017 Thu |                   |
| Party A/c.      | Amy Hookah                                 | Sale A/c.                  |              | Bill No     | GT/3           |                   |
|                 |                                            | Tax/Bill of Supply Tax Inv | oice 💌       | Doc. No.    |                |                   |
|                 | Bal. :                                     |                            |              | Doc Date    | / /            |                   |
| Product Na      | me                                         |                            |              |             | Qty Rate       | Amount            |
| Cigarillos (Blu | lunt Honey)                                |                            |              | 1           | 0.000 230.00   | 2300.00           |
|                 |                                            |                            |              |             |                |                   |
|                 |                                            |                            |              |             |                |                   |
|                 |                                            |                            |              |             |                |                   |
|                 |                                            |                            |              |             |                |                   |
|                 |                                            |                            |              |             |                |                   |
|                 |                                            |                            |              |             |                |                   |
|                 |                                            |                            |              |             |                |                   |
|                 |                                            |                            |              |             |                |                   |
|                 |                                            |                            |              |             |                |                   |
|                 | In this way                                | GST & Cess Type            |              |             |                |                   |
| Total Entry     | /:1 III III III III III III III III III I  |                            |              | 1           | 0.000          | 2300.00           |
|                 | "Cess % or Ces                             | s Rate(higher one)"        |              | Item Amount |                | 2,300.00 CR       |
|                 |                                            | ,                          | CGST         |             |                | 322.00            |
|                 |                                            |                            |              |             |                |                   |
|                 | calculate                                  | in Bill Amount.            | SGST         |             |                | 322.00            |
| Narration       | calculate                                  | in Bill Amount.            | SGST<br>Cess |             |                | 322.00<br>4006.00 |
| Narration       | calculate                                  | in Bill Amount.            | SGST<br>Cess |             |                | 322.00<br>4006.00 |

#### 4. Fix Rate Per Thousand

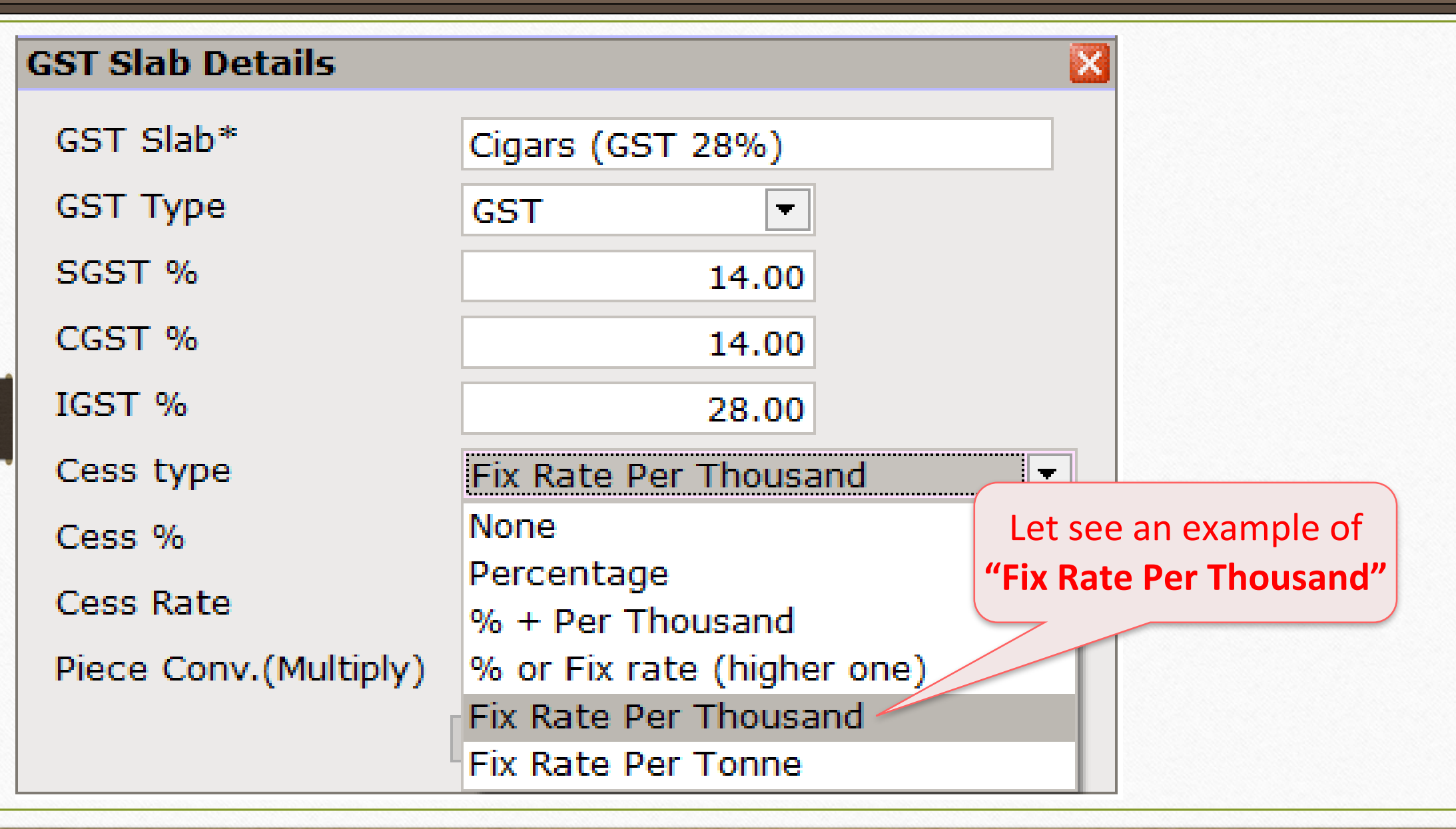

#### Cess details in GST Slab

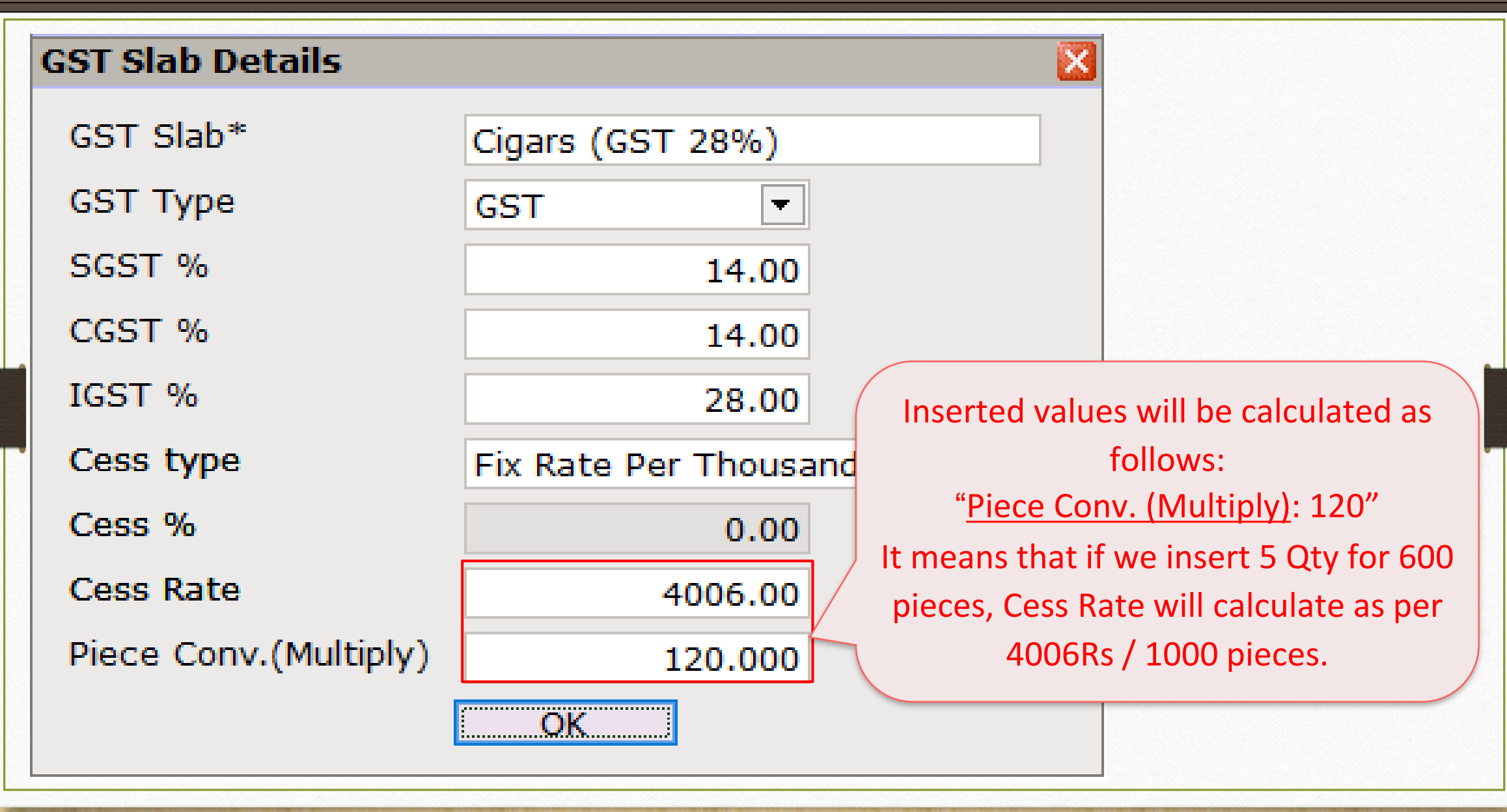

# GST Commodity

| ST Commodity Det               | tails                | ×          |  |  |  |
|--------------------------------|----------------------|------------|--|--|--|
| Description*                   | Cigar Items (GST28%) |            |  |  |  |
| Commodity Type                 | Goods 💌              |            |  |  |  |
| HSN/SAC Code                   | 24021010             |            |  |  |  |
| GST Slab                       |                      | Applied Dt |  |  |  |
| Cigars (GST 28%)               |                      | 01/07/2017 |  |  |  |
| Select Cess inserted GST Slabs |                      |            |  |  |  |
| OK.                            |                      |            |  |  |  |

# Add Cess product

| 2 | F |
|---|---|
| J | J |

| Transaction - | -> Sale Entry -> Sales Invoice -> Add Sa         | ales Bill(GST)                      |               |         |                    |                          | X        |
|---------------|--------------------------------------------------|-------------------------------------|---------------|---------|--------------------|--------------------------|----------|
| Cash/Debit    | Debit 💌                                          | Invoice Type                        | GST           |         | Bill Date          | 14/07/2017 Fri           |          |
| Party A/c.    | Amy Hookah                                       | Sale A/c.                           |               |         | Bill No            | GT/4                     |          |
|               |                                                  | Tax/Bill of Supply                  | / Tax Invoice |         | Doc. No.           |                          |          |
|               | Bal. : 6,950.00 DB                               |                                     |               |         | Doc Date           | / /                      |          |
| Product Na    | ime                                              |                                     |               |         | Qty                | Rate                     | Amount   |
| Cigar (Mike'  | 's 1950)                                         |                                     |               |         | 5.000              | 12000.00                 | 60000.00 |
|               |                                                  |                                     |               |         |                    |                          |          |
|               | Product: <b>Cigars (M</b> i<br>which Cess will a | i <b>ke's 1950</b> ) in pply as per |               |         | Qty: 5, R<br>Amoun | ate: 12,00<br>t: 60,000₹ | 00<br>₹  |
|               | 4006Rs. / 10                                     | 00 pcs.                             |               |         |                    |                          |          |
| Total Entry   | <b>`</b>                                         |                                     |               | Item /  | Amount             |                          |          |
| 219           |                                                  |                                     | Central Tax   |         |                    |                          | 0.00     |
|               |                                                  |                                     | State/UT Tax  |         |                    |                          | 0.00     |
| Narration     |                                                  |                                     | Cess          |         |                    |                          | 0.00     |
|               |                                                  |                                     |               |         |                    |                          |          |
|               |                                                  | ОК                                  | Print         | Bill An | nount              |                          |          |

#### Cess Calculation: Fix Rate Per Thousand

| 2 | 6 |
|---|---|
| J | U |

| Transaction -> | > Sale Entry -> Sales Inv | oice -> Add Sale | ; Bill(GST) |                 |               |              |    |              |             |                | ×            |
|----------------|---------------------------|------------------|-------------|-----------------|---------------|--------------|----|--------------|-------------|----------------|--------------|
| Cash/Debit     | Debit 💌                   |                  | Inv         | oice Type       | GST           |              |    |              | Bill Date   | 14/07/2017 Fri |              |
| Party A/c.     | Amy Hookah                |                  | Sal         | e A/c.          |               |              |    |              | Bill No     | GT/4           |              |
|                |                           |                  | Tax         | /Bill of Supply | Y Tax Invoice |              |    |              | Doc. No.    |                |              |
|                | Bal. : 6,950.00 DB        |                  |             |                 |               |              |    |              | Doc Date    | / /            |              |
| Product Nan    | ne                        |                  |             |                 |               |              |    |              | Qty         | Rate           | Amount       |
| Cigar (Mike's  | 1950)                     |                  |             |                 |               |              |    |              | 5.000       | 12000.00       | 60000.00     |
|                |                           |                  |             |                 |               |              |    | I            | tem Amount  |                | 60,000.00 CR |
|                |                           |                  |             |                 |               | Sales A/c.   | Sa | ales A/c. (G | ST)         |                |              |
|                | Cess (                    | alculatio        | n:          |                 |               | Central Tax  | Ce | entral Tax A | /c. (O/P)   | 14.00          | 8400.00      |
|                |                           |                  |             |                 |               | State/UT Tax | St | tate/UT Tax  | A/c. (O/P)  | 14.00          | 8400.00      |
| 5(0            | (pie)*120                 | ce) = <b>600</b> | pieces,     | for             |               | > Cess       | Ce | ess A/c. (O/ | ′P)         | 0.00           | 2403.60      |
| that           | Coss Pato W               | ,<br>ill bo cale |             | c nor           |               |              |    | т            | otal Amount |                | 79,203.60 CR |
| Linal,         | Cess nale w               |                  |             | s per           |               | _            |    | l l          | ОК          |                |              |
|                | <u>4006₹ /</u>            | <u>/ 1000</u> pc | s &         |                 |               |              |    |              |             |                |              |
| H SO           | Cass Amour                | at will be       | 2/03 60     | ₹               |               |              |    |              |             |                |              |
| 50,            | , CESS AIIIOUI            |                  | 2403.00     | · • · · /       |               |              |    |              |             |                |              |
| Total Entry :  | : 0                       |                  |             |                 |               |              |    |              |             |                |              |
| Qty            |                           |                  |             |                 |               |              |    | Item Ar      | mount       |                |              |
|                |                           |                  |             |                 |               | Central Tax  |    |              |             |                | 0.00         |
|                |                           |                  |             |                 |               | State/UT Tax |    |              |             |                | 0.00         |
| Narration      |                           |                  |             |                 |               | Cess         |    |              |             |                | 0.00         |
|                |                           |                  |             |                 |               |              |    |              |             |                |              |
|                |                           |                  |             | OK              |               | Print        |    | Bill Amo     | ount        |                |              |
|                |                           |                  |             |                 |               |              |    |              |             |                |              |

#### Sales Invoice for 'Fix Rate Per Thousand'

| Transaction -> | Sale Entry  | Sales Invoice -> Add Sa | les Bill(GST) |             |             |              |         |           |                | ×            |
|----------------|-------------|-------------------------|---------------|-------------|-------------|--------------|---------|-----------|----------------|--------------|
| Cash/Debit     | Debit       | ▼                       | Invoice       | е Туре      | GST         |              |         | Bill Date | 14/07/2017 Fri |              |
| Party A/c.     | Amy Hookah  |                         | Sale A        | /c.         |             |              |         | Bill No   | GT/4           |              |
|                |             |                         | Tax/Bill      | l of Supply | Tax Invoice | <b>T</b>     |         | Doc. No.  |                |              |
|                | Ral • 6 050 | 00 DB                   |               |             |             |              |         | Doc Date  |                |              |
|                | bul 0,550   |                         |               |             |             |              | <br>    |           |                |              |
| Product Nam    | 1050)       |                         |               |             |             |              |         | Qty       | Rate           | Amount       |
| Cigar (Mike's  | 1950)       |                         |               |             |             |              |         | 5.000     | 12000.00       | 60000.00     |
|                |             |                         |               |             |             |              |         |           |                |              |
|                |             |                         |               |             |             |              |         |           |                |              |
|                |             |                         |               |             |             |              |         |           |                |              |
|                |             |                         |               |             |             |              |         |           |                |              |
|                |             |                         |               |             |             |              |         |           |                |              |
|                |             |                         |               |             |             |              |         |           |                |              |
|                |             |                         |               |             |             |              |         |           |                |              |
|                |             |                         |               |             |             |              |         |           |                |              |
|                |             |                         |               |             | _           |              |         |           |                |              |
|                | (           |                         |               | -           |             |              |         |           |                |              |
|                |             | In this way,            | GSI & Ces     | s iyp       | e           |              |         |           |                | -            |
| Total Entry :  | :1          | "Eiv Data               | Dor Thouse    | and"        |             |              |         | 5.000     |                | 60000.00     |
|                |             | ΓΙΧ Ναιθ                | rei mousa     | anu         |             |              | Item    | Amount    |                | 60,000.00 CR |
|                |             | calculate               | in Rill Amo   | unt         |             | Central Tax  |         |           |                | 8400.00      |
|                | (           | Curculate               |               | unt.        |             | State/UT Tax |         |           |                | 8400.00      |
| Narration      |             |                         |               |             |             | Cess         |         |           |                | 2403.60      |
|                |             |                         |               |             |             |              |         |           |                |              |
|                |             |                         | [             | ОК          |             | Print        | Bill Ar | nount     |                | 79,203.60 DB |

# **5.** Example for "Fix Rate per Tonne"

| GST Slab Details      |                            |                          |
|-----------------------|----------------------------|--------------------------|
| GST Slab*             | For Coal (GST 5%)          |                          |
| GST Type              | GST                        |                          |
| SGST %                | 2.50                       |                          |
| CGST %                | 2.50                       |                          |
| IGST %                | 5.00                       |                          |
| Cess type             | Fix Rate Per Tonne         |                          |
| Cess %                | None                       | Let see an example using |
| Cess Rate             | % + Per Thousand           | "Fix Rate Per Tonne"     |
| Tonne Conv.(Division) | % or Fix rate (higher one) |                          |
|                       | Fix Rate Per Thousand      |                          |
| L                     | Fix Rate Per Tonne         |                          |

#### Cess details in GST Slab

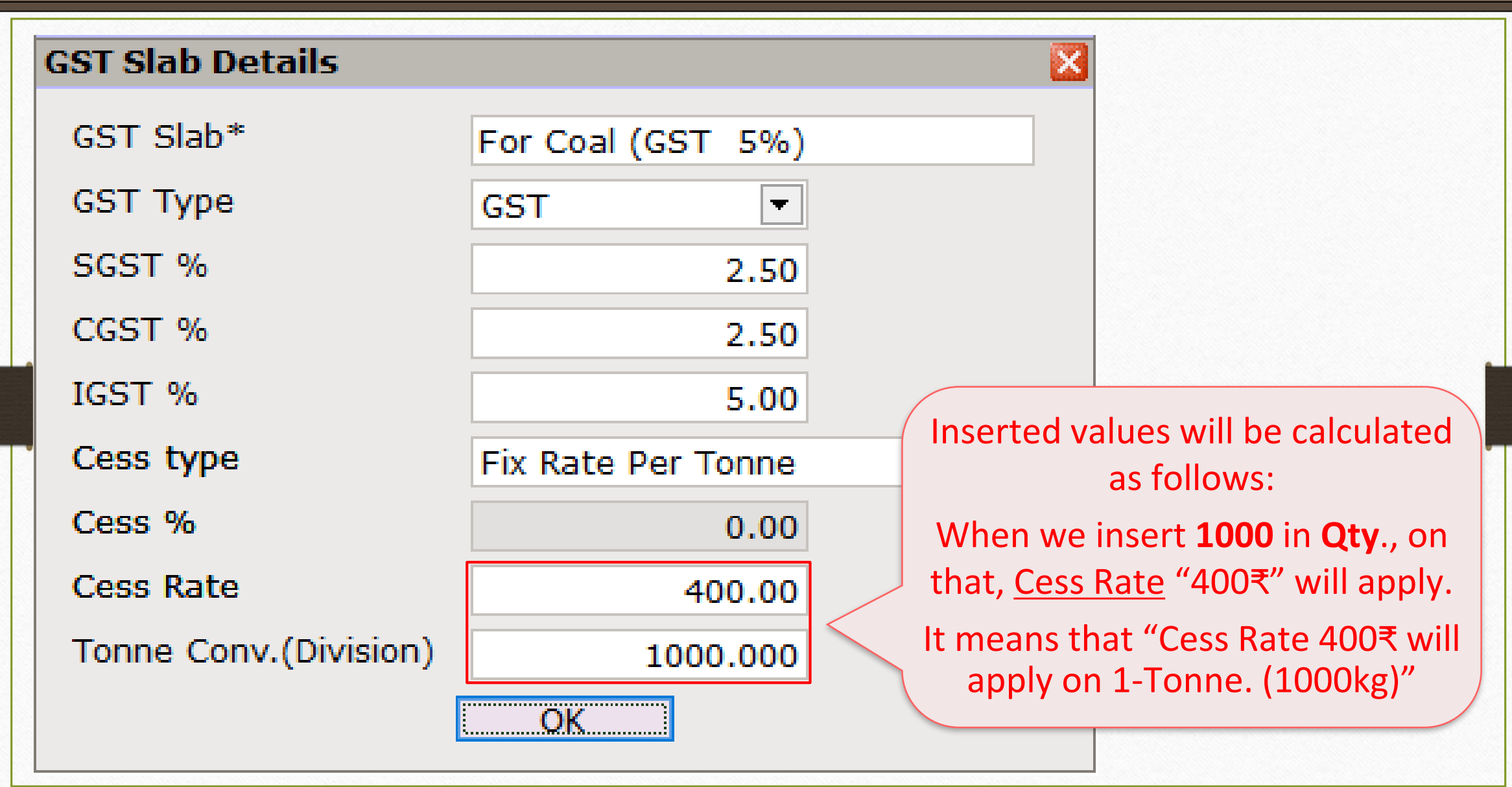

# GST Commodity

| 40 |
|----|
|----|

| Description*      | Coal Item (GST 5%) |            |
|-------------------|--------------------|------------|
| Commodity Type    | Goods 🔻            |            |
| HSN/SAC Code      | 2701               |            |
| GST Slab          |                    | Applied Dt |
| For Coal (GST 5%) |                    | 01/07/2017 |
|                   |                    |            |
|                   |                    |            |
|                   | OK                 |            |

## Sales Invoice

| <u>M</u> aster | Transaction                                                                                             | <u>G</u> ST                    | <u>R</u> eport | <u>U</u> tility      | <u>S</u> etup             | <u>E</u> xit           | <u>W</u> indows            |
|----------------|----------------------------------------------------------------------------------------------------|--------------------------------|----------------|----------------------|---------------------------|------------------------|----------------------------|
|                | <u>C</u> ash/Bank<br><u>Q</u> uick Entr<br><u>J</u> ournal En<br><u>P</u> urchase<br><u>S</u> ale Entry | c Entry<br>ry<br>itry<br>Entry | •S             | ales <u>I</u> nvoice | ow, let see<br>calculatio | 'Fix Rate<br>n in Sale | e per Tonne'<br>s Invoice. |
|                |                                                                                                    |                                |                | ales Return          |                           |                        |                            |

### Sales Invoice: Add a Cess Product

| 4 | -2 |
|---|----|
|   |    |

| Transaction -> | > Sale Entry -> Sales Invoice -> Add Sa | iles Bill(GST)                      |         |           |                | X                    |
|----------------|-----------------------------------------|-------------------------------------|---------|-----------|----------------|----------------------|
| Cash/Debit     | Debit 💌                                 | Invoice Type GST                    |         | Bill Date | 20/07/2017 Thu |                      |
| Party A/c.     | Surya Minerals Pvt. Ltd.                | Sale A/c.                           |         | Bill No   | GT/5           |                      |
|                |                                         | Tax/Bill of Supply Tax Invoice      |         | Doc. No.  |                |                      |
|                | Bal. :                                  |                                     |         | Doc Date  | / /            |                      |
| Product Nan    | ne                                      |                                     |         | Qty       | Rate           | Amount               |
| Coal (Lignite  |                                         |                                     |         | 5000.000  | 20.00          | 100000.00            |
|                | 'Coal (Lign                             | ite)' in which                      |         |           |                |                      |
|                |                                         |                                     |         |           |                |                      |
|                | Cess will apply as                      | s per 1-Tonne/400₹                  |         | ty: 5000, | Rate: 20,      |                      |
|                |                                         |                                     |         | (20₹/     | /kg)           |                      |
|                |                                         |                                     | A       | mount: í  | 1,00,000       |                      |
| Total Entry    | :0                                      |                                     |         |           |                |                      |
| Qty            |                                         |                                     | Item A  | Mount     |                |                      |
| Narration      |                                         | Central Tax<br>State/UT Tax<br>Cess |         |           |                | 0.00<br>0.00<br>0.00 |
|                |                                         | OK Print                            | Bill An | nount     |                |                      |
|                |                                         |                                     |         |           |                |                      |

#### Cess Calculation: Fix Rate per Tonne

| ransaction -: | > Sale Entry -> Sales Inv | oice -> Add Sales Bill(GST) |                   |               |              |              |               |               | X              |
|---------------|---------------------------|-----------------------------|-------------------|---------------|--------------|--------------|---------------|---------------|----------------|
| ash/Debit     | Debit 🔻                   |                             | Invoice Type      | GST           |              | ]            | Bill Date     | 20/07/2017 Th | u              |
| arty A/c.     | Surva Minerals Pvt. Ltd.  |                             | Sale A/c.         |               |              |              | Bill No       | GT/5          |                |
|               |                           |                             | Tax/Bill of Suppl | V Tax Invoice |              |              | Doc. No.      |               |                |
|               |                           |                             |                   | / Idx Invoice |              |              | Doc Date      |               |                |
|               | Bal. :                    |                             |                   |               |              |              |               | 1 1           |                |
| Product Nar   | ne                        |                             |                   |               |              |              | Qty           | Rate          | Amount         |
| Coal (Lignite | )                         |                             |                   |               |              |              | 5000.000      | 20.00         | 100000.00      |
|               |                           |                             |                   |               |              |              | Item Amount   |               | 1,00,000.00 CR |
|               |                           |                             |                   |               | Sales A/c.   | Sales A/c. ( | (GST)         |               |                |
|               | tv: 5000 (It )            | means 5-Ton                 | ne)               |               | Central Tax  | Central Tax  | A/c. (O/P)    | 2.50          | 2500.00        |
|               | Ly. 5000 (IL)             | incuris, 5 ron              | iic).             |               | State/UT Tax | State/UT T   | ax A/c. (O/P) | 2.50          | 2500.00        |
|               | Cess c                    | alculation:                 |                   |               | Cess         | Cess A/c. (  | O/P)          | 0.00          | 2000.00        |
|               | Otv * Ces                 | s Rate (400 ₹)              |                   |               |              |              | Total Amount  |               | 1,07,000.00 CR |
|               | αιγ ουσ                   |                             | ·                 |               |              |              | OK            |               |                |
|               | So. Cess Ai               | mount: 2000 ₹               | ξ. —              |               |              |              |               |               |                |
|               |                           |                             |                   |               |              |              |               |               |                |
|               |                           |                             |                   |               |              |              |               |               |                |
| Total Entry   | : 0                       |                             |                   |               |              |              |               |               |                |
| )ty           |                           |                             |                   |               |              | Item         | Amount        |               |                |
|               |                           |                             |                   |               | Central Tax  |              |               |               | 0.00           |
|               |                           |                             |                   |               | State/UT Tax |              |               |               | 0.00           |
| Varration     |                           |                             |                   |               | Cess         |              |               |               | 0.00           |
|               |                           |                             |                   |               |              |              |               |               |                |
|               |                           |                             | ОК                |               | Print        | Bill Aı      | mount         |               |                |

Sales Invoice for "Fix Rate per Tonne"

| Transaction - | -> Sale Entry | -> Sales Invoice -> Add Sa | les Bill(GST)   |                 |              |   |             |                | X              |
|---------------|---------------|----------------------------|-----------------|-----------------|--------------|---|-------------|----------------|----------------|
| Cash/Debit    | Debit         |                            | Invoice Type    | GST             |              |   | Bill Date   | 20/07/2017 Thu |                |
| Party A/c.    | Surya Mine    | erals Pvt. Ltd.            | Sale A/c.       |                 |              |   | Bill No     | GT/5           |                |
|               |               |                            | Tax/Bill of Sup | ply Tax Invoice | <b>•</b>     |   | Doc. No.    |                |                |
|               | Bal. :        |                            |                 |                 |              |   | Doc Date    | / /            |                |
| Product Na    | me            |                            |                 |                 |              |   | Qty         | Rate           | Amount         |
| Coal (Lignite | e)            |                            |                 |                 |              |   | 5000.000    | 20.00          | 100000.00      |
|               |               |                            |                 |                 |              |   |             |                |                |
|               |               |                            |                 |                 |              |   |             |                |                |
|               |               |                            |                 |                 |              |   |             |                |                |
| -             |               |                            |                 |                 |              |   |             |                |                |
|               |               |                            |                 |                 |              |   |             |                |                |
|               |               |                            |                 |                 |              |   |             |                |                |
| Ĭ             |               |                            |                 |                 |              |   |             |                |                |
|               |               |                            |                 |                 |              |   |             |                |                |
|               |               | In this way.               | GST & Cess Tv   | pe              |              |   |             |                |                |
| Total Entry   | /:1           | "                          | "               |                 |              |   | 5000.000    |                | 100000.00      |
|               |               | "Fix Rat                   | e Per Tonne"    |                 |              | I | tem Amount  |                | 1,00,000.00 CR |
|               |               | calculato                  | in Rill Amount  |                 | Central Tax  |   |             |                | 2500.00        |
|               |               | Calculate                  |                 | • )             | State/UT Tax |   |             |                | 2500.00        |
| Narration     |               |                            |                 |                 | Cess         |   |             |                | 2000.00        |
|               |               |                            |                 |                 |              |   |             |                |                |
|               |               |                            | (C              | K               | Print        | B | Sill Amount |                | 1,07,000.00 DB |

#### $GST \rightarrow GST$ Report

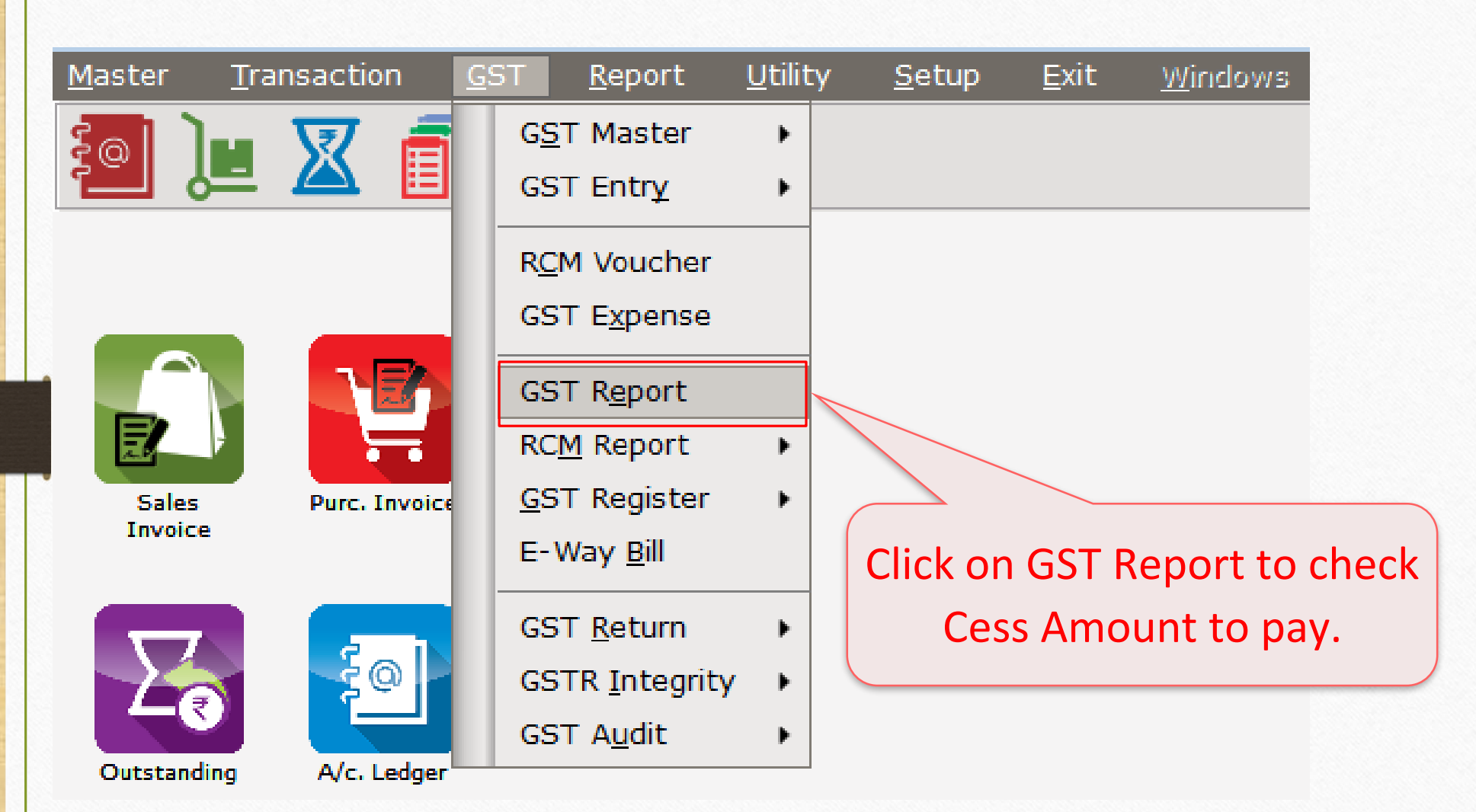

# GST Report

| GST -> GST Report -> GST Sum     | mary Report |                |             |              |                |                         |               |          | <b>7 Q</b>   |
|----------------------------------|-------------|----------------|-------------|--------------|----------------|-------------------------|---------------|----------|--------------|
| <ul> <li>GSTR Summary</li> </ul> |             |                |             |              |                |                         | From 01/07/2  | 017 To   | 31/07/2017   |
| GSTR Grouping                    |             | Taxable Amount | Central Tax | State/UT Tax | Integrated Tax | Cess Amount             |               |          |              |
| Tax Liability                    |             |                |             |              |                |                         |               |          |              |
| Opening                          |             |                |             |              |                |                         |               |          |              |
| B2B                              |             | 172300.00      | 12622.00    | 12622.00     |                | 12185.20                |               |          |              |
|                                  | Total       | 172300.00      | 12622.00    | 12622.00     |                | 12185.20                |               |          |              |
| пс                               |             |                |             |              |                |                         |               |          |              |
| Opening                          |             |                |             |              |                |                         |               |          |              |
|                                  | Total       |                |             |              |                |                         |               |          |              |
| Cash Ledger                      |             |                |             |              |                |                         |               |          |              |
| Opening                          |             |                |             |              |                |                         |               |          |              |
|                                  | Total       |                |             |              |                |                         |               |          |              |
| Closing                          |             |                |             |              |                |                         |               |          |              |
| ITC                              |             |                |             |              |                |                         |               |          |              |
| Tax Payable                      |             |                | 12622.00    | 12622.00     |                | 12185.20                |               |          |              |
| Cash Ledger                      |             |                |             |              |                |                         |               |          |              |
|                                  | Total       |                |             |              |                |                         |               |          |              |
|                                  |             |                |             |              |                |                         |               |          |              |
|                                  |             |                |             |              |                |                         |               |          |              |
|                                  | ln G        | ST Summa       | ary Repo    | rt, We ca    | in see the     | 2                       |               |          |              |
|                                  | Ce          | ess Amoun      | t of all th | ne Sales I   | nvoices        |                         |               |          |              |
|                                  |             |                |             |              |                |                         |               |          |              |
|                                  | tł          | hat how m      | uch we a    | are liable   | to pay         |                         |               |          |              |
| к                                |             |                |             |              |                |                         |               |          |              |
| Print Date                       |             |                |             |              |                | Tax Liability Integrity | ITC Integrity | GST-Repo | sting Havala |

#### $\underline{G}ST \xrightarrow{\rightarrow} GST \underline{R}eturn \xrightarrow{\rightarrow} GSTR \underline{1}$

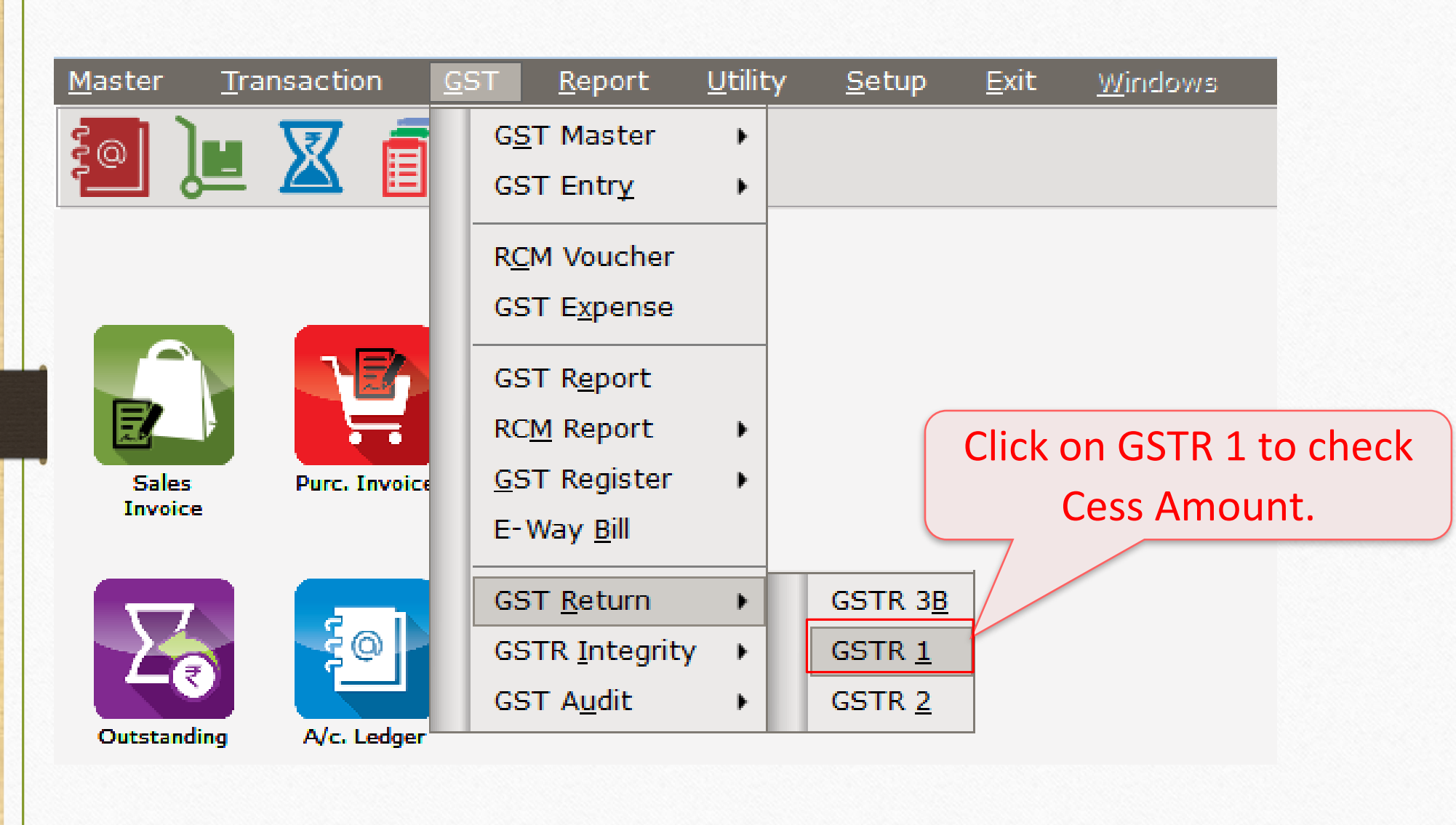

#### GST Return

#### 1 GST -> GST Return -> GSTR 1 -> GSTR 1 Business to Business Transactions From 01/07/2017 To 31/07/2017 Rev A Invoice GSTIN/UIN of Recipient Party Name City Name **Invoice Number** Invoice Value Place of Supply Date Cha 24QPKFN4928X1ZC Bansi Sales Rajkot GT/1 12/07/2017 2880.00 24-Gujarat N 24LAPQG5282V1ZX Amy Hookah Rajkot 6950.00 24-Gujarat Ν GT/3 13/07/2017 24QPKFN4928X1ZC Bansi Sales Rajkot GT/2 13/07/2017 13695.60 24-Gujarat Ν 24LAPQG5282V1ZX Amy Hookah GT/4 14/07/2017 79203.60 24-Gujarat Rajkot Ν 24RTFKO6462C1ZX Surya Minerals Pvt. Ltd. Valsad GT/5 20/07/2017 107000.00 24-Gujarat Ν This is GSTR-1 (B2B section) 4 Format B2B B2BA B2CL B2CLA B2CS B2CSA CDNR CDNRA CDNUR CDNURA EXP EXPA DOCS AT ATADJ EXEMPT HSN Date Export Export Current

# GST Report

| ST -> | GST Return   | -> GSTR 1 -> GSTR 1    |      |                  |       |               |                |             |                 | z 📚           |
|-------|--------------|------------------------|------|------------------|-------|---------------|----------------|-------------|-----------------|---------------|
| Bus   | iness to Bu  | siness Transactions    |      |                  |       |               |                |             | From 01/07/2017 | To 31/07/2017 |
|       | Reve<br>Char | rse<br>ge Invoice Type | E-Co | ommerce GSTIN No | Rate  | Taxable Value | Integrated Tax | Central Tax | State/UT Tax    | Cess Amount   |
|       | N            | Regular                |      |                  | 28.00 | 1000.00       |                | 140.00      | 140.00          | 1600.00       |
|       | Ν            | Regular                |      |                  | 28.00 | 2300.00       |                | 322.00      | 322.00          | 4006.00       |
|       | Ν            | Regular                |      |                  | 28.00 | 9000.00       |                | 1260.00     | 1260.00         | 2175.60       |
|       | Ν            | Regular                |      |                  | 28.00 | 60000.00      |                | 8400.00     | 8400.00         | 2403.60       |
|       | N            | Regular                |      |                  | 5.00  | 100000.00     |                | 2500.00     | 2500.00         | 2000.00       |
|       |              |                        |      |                  |       |               |                |             |                 |               |
|       |              |                        |      |                  |       |               |                |             |                 |               |
|       |              |                        |      |                  |       |               |                |             |                 |               |
|       |              |                        |      |                  |       |               |                |             |                 |               |
|       |              |                        |      |                  |       |               |                |             |                 |               |
|       |              |                        |      |                  | — N   | le can ch     | eck Cess       | Amount      |                 |               |
|       |              |                        |      |                  |       |               |                |             |                 |               |
|       |              |                        |      |                  |       | hy scrol      | lling right    | side        |                 |               |
|       |              |                        |      |                  |       | by Sciol      |                | . side.     | )               |               |
|       |              |                        |      |                  |       |               |                |             |                 |               |
|       |              |                        |      |                  |       |               |                |             |                 |               |
|       |              |                        |      |                  |       |               |                |             |                 |               |
|       |              |                        |      |                  |       |               |                |             |                 |               |
|       |              |                        |      |                  |       |               |                |             |                 |               |
|       |              |                        |      |                  |       |               |                |             |                 |               |
|       |              |                        |      |                  |       |               |                |             |                 |               |
|       |              |                        |      |                  |       |               |                |             |                 |               |
|       |              |                        |      |                  |       |               |                |             |                 |               |
|       |              |                        |      |                  | Total | 172300.00     |                | 12622.00    | 12622.00        | 12185.20      |
|       |              |                        |      |                  | Total | 172300.00     |                | 12622.00    | 12622.00        | 12185.20      |

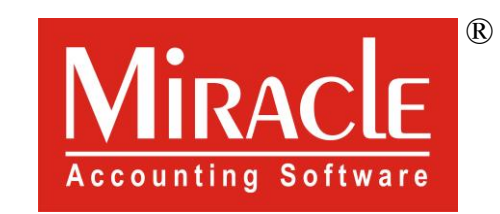

hank you.